## **CHECKING CONVERSION**

- Once logged into online/mobile banking, select the checking account you would like to convert.
- ✓ Select "Checking Conversion"
- From there you will be prompted to select the desired checking account you would like to convert.
- ✓ Select "Begin Conversion"
- The following page will show an overview of your current checking and the checking you are converting.

| ✓ Example: | Close (                                                                                                    | Checking Conversion                |
|------------|----------------------------------------------------------------------------------------------------|------------------------------------|
|            | < Back                                                                                                    |                                    |
|            | Account conversion overview                                                                                                    |                                    |
|            | Convert from                                                                                                    | CHECKING (xS0010)                  |
|            | Convert to:                                                                                                    | HIGH INTEREST<br>CHECKING (xS0010) |
|            | Please confirm you want to convert to the new<br>checking account shown above. APY= Annual<br>Percentage Yield. Subject to change at any time.<br>Fees may reduce earnings. |                                    |
|            | Convert account                                                                                                    |                                    |

- ✓ Select **"Convert Account"** to verify your choice.
- Once completed you will receive an "Account Converted Successfully" page, select
  "Done".

## Congratulations, your checking has been converted!

 Please Note: You will need to refresh the page or log out of online/mobile banking and log back in order to see those changes take place.

For any questions, please contact us at 303.978.2774

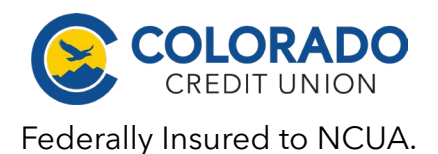